## Мастер поиска англоязычной научно-технической информации

## Руководство пользователя

## 1. Введение

Мастер поиска англоязычной научно-технической информации (далее - Мастер) разработан для поддержки профессионального поиска через Интернет технических, технологических и научных материалов на английском языке.

### 1.1. Возможности

Мастер помогает

- 1. ввести задачу поиска на русском языке,
- 2. отобрать и найти лексику для поиска на английском языке,
- бесплатно искать в крупнейших базах данных, по состоянию на декабрь 2011 года поиск ведется среди более 20 млрд. текстов с использованием 15 поисковых служб 8 производителей,
- 4. сгенерировать для каждой базы данных индивидуальные поисковые запросы и запустить поиск без ввода с клавиатуры и знания синтаксиса языка запросов,
- 5. применять различные методы научно-технического поиска<sup>1</sup>,
- 6. находить бесплатные полные тексты платных публикаций,
- 7. понимать тексты на незнакомых языках,
- 8. проводить предварительный анализ научно-технической информации,
- 9. готовить реестры владельцев и носителей технологий, составлять досье на них, а также быстро решать другие задачи информационно-аналитической поддержки инноваций.

## 1.2. Ограничения

Не существует инструментов, пригодных для любых задач поиска. Мастер предназначен для обеспечения глобального поиска через Интернет англоязычных научно-технических публикаций.

Поскольку Мастер генерирует запросы и для поисковых систем общего назначения (Гугл, Бинг...), возможно его использование не по назначению. Однако без специальной подготовки<sup>2</sup> такое использование непродуктивно.

## 1.3. Отличия от Гугл

Поскольку большинство пользователей Интернет никаких поисковых систем, кроме Гугл, не использует, сравним поиск с помощью Мастера с поиском через Гугл.

Мастер является интеллектуальным посредником между пользователем и лучшими<sup>3</sup> поисковыми системами (базами данных). Таким образом, пользователь может не знать о существовании конкретной поисковой системы и у него нет нужды изучать или знать ее особенности. При работе с конкретной поисковой системой, например Гугл, Мастер

- из формулировки задачи на русском языке генерирует англоязычный(е) запрос(ы);
- устраняет избыточность пользовательской лексики, сжимает (до 90%<sup>4</sup>) и делит поисковые запросы любой сложности на части приемлемой длины,
- обходит ошибки<sup>5</sup> самой поисковой системы и использует ее возможности на пределе,

<sup>4</sup> См. пример 1.5 из «Методов поиска».

Мастер поиска англоязычной научно-технической информации Руководство пользователя. Ред. 1 от 16.11.2011

<sup>&</sup>lt;sup>1</sup> См. 4 метода на примерах в учебном материале «Методы поиска» (одноименная ссылка с головной страницы Мастера).

<sup>&</sup>lt;sup>2</sup> Для предприятий проводится как бесплатное, так и платное обучение, в том числе и в дистанционном варианте. Кроме того, предприятия могут заказать бесплатное тестирование.

<sup>&</sup>lt;sup>3</sup> Для поиска англоязычной научно-технической информации.

- отбирает подходящие задаче пользователя поисковые сервисы,
- обеспечивает высокую точность и полноту поиска. В результате использования Мастера при выполнении конкретных заказов на поиск авторам удавалось найти 2-3 раза больше научно-технических материалов, чем доступно через Гугл. При этом точность поиска, в том числе через Гугл, была не хуже 80% (таковы условия приемкисдачи коммерческих поисковых проектов).

Однако, при использовании основного поиска Гугл с элементарными запросами типа «Маша ела манную кашу» Мастер не дает особых преимуществ, кроме

- качественного перевода поискового запроса на английский язык,
- возможности доступа ко всем подходящим поисковым сервисам Гугл,
- удобной настройки страниц результатов поиска (условия сортировки и т.п.).

## 2. Способы работы

Существуют, как минимум, четыре способа работы с Мастером.

## 2.1. БЫСТЫЙ СТАРТ

Этот способ ориентирован на оперативное получение результатов удовлетворительного качества неподготовленным в области поиска персоналом. Для этого на основе русскоязычной формулировки названия задачи поиска выполняется поэтапная генерация работоспособных запросов для поиска англоязычной научно-технической информации. Этому способу, в основном, и посвящено настоящее руководство.

## 2.2. ПОИСК АНАЛОГОВ.

Поиск аналогов – основной метод поиска научно-технической информации, обязательно практикуемый в начале любого исследования. Для поиска аналогов пользователь, имеющий минимальную подготовку к работе с Мастером, заполняет группу тестовых полей с англоязычными терминами (до 1 до 40 альтернативных слов или фраз в каждом из 10 полей). Группа полей формы запроса с наименованием типа ТЕКСТ позволяет искать в реферате, формуле изобретения, описании, спецификации или полном тексте охранного документа или научно-технической публикации материала. Все текстовые поля открываются после того, как поставлен флажок перед Все ТЕКСТОВЫЕ поля меню и нажат ВВОД.

| 1 1            |     | , , |
|----------------|-----|-----|
| И ТЕКСТ В      | 1 🔳 |     |
| 🗹 - TEKCT 2 🕖  | 1 🔹 |     |
| 🗹 - ТЕКСТ З 🕕  | 1 🔹 |     |
| 🗹 - TEKCT 4🕕   | 1 🔹 |     |
| 🗹 - TEKCT 5🕕   | 1 🔹 |     |
| 🗹 - TEKCT 6🕕   | 1 🔹 |     |
| 🗹 - TEKCT 7🕕   | 1 🔹 |     |
| 🗹 - TEKCT 8🕕   | 1 🔹 |     |
| 🗹 - TEKCT 9🕕   | 1 🔹 |     |
| 🗹 - TEKCT 10 🕖 | 1 🔹 |     |

<sup>&</sup>lt;sup>5</sup> Пример ошибки: основной поисковый сервис Гугл (http://www.google.ru) при обработке русскоязычных запросов длиной более 160 символов генерирует или страницу об ошибке, или "нормальную с виду" страницу результатов поиска со ссылками, которые сам Гугл считает ошибочными. В обоих случаях пишется: "414. That's an error. The requested URL /url... is too large to process. That's all we know".

Отметим, что если ПО ВЕРТИКАЛИ заполнено одновременно несколько полей (И-поля, например, ТЕКСТ, ТЕКСТ 2, ТЕКСТ 3 и т.п.), находятся только те документы, которые удовлетворяют ограничениям ОДНОВРЕМЕННО ВСЕХ полей. С ростом числа использованных И-полей точность поиска повышается.

| НАЗВАНИЕ                              | ЕАКТОР АЛКИЛИРОВАНИЯ АНИЛИНА МЕТАН       |
|---------------------------------------|------------------------------------------|
| Поиск английского<br>названия проекта | Aniline alkylation with methanol reactor |
| 🗹 ТЕКСТ 🕕                             | 1 🔳 reactor                              |
| 🗹 - TEKCT 2 🕕                         | 1 🔹 alkylation of aniline                |
| 🗹 - ТЕКСТ З 🕕                         | 1 🗾 with methanol                        |

Если ПО ГОРИЗОНТАЛИ заполнено одновременно несколько альтернативных полей (ИЛИполя), ищутся все документы, включающие содержимое ХОТЯ БЫ ОДНОГО из таких полей. Таким образом, в дополнительные (по горизонтали) поля запроса нужно помещать альтернативные формулировки, например, синонимы или иные варианты перевода, написания.

| № ТЕКСТ | 36 <b>-</b> 1) | или <b>D</b> approof или approofs или benchmark или benchmark или benchmarking или benchmarks или check |
|---------|----------------|----------------------------------------------------------------------------------------------------|
|         |                | или checking или checkout или checks или<br>examination или examine или examined или                    |
|         |                | ordeal ИЛИ ordeals ИЛИ probation ИЛИ<br>probations ИЛИ probe ИЛИ proof ИЛИ                              |
|         |                | ргоve ИЛИ proves ИЛИ proving ИЛИ suffer                                                                 |
|         |                | sustaining ИЛИ sustains ИЛИ test ИЛИ                                                                    |
|         |                | tested ИЛИ testing ИЛИ tests ИЛИ trial<br>ИЛИ trialing ИЛИ trials ИЛИ tryout ИЛИ                        |
|         |                | tryouts                                                                                                 |

Обычно только добавление синонимов увеличивает полноту поиска в 2-3 раза.

## 2.3. РАСШИРЕННЫЙ ПОИСК.

Расширенный поиск позволяет реализовать любой метод поиска научно-технической информации, например, «Поиск информации о носителях технологий», проще говоря, сбор данных о носителях технологических секретов. Форма для расширенного поиска

открывается после установки флажка <sup>Все поля меню</sup> и нажатия ВВОД. В открывшейся форме для ввода кроме 10 уже известных нам полей типа Текст появляются еще 15 полей: Заглавие, Владелец, Автор, Имя, Индекс МПК, Индекс ЕПК, Индекс ПК США, Номер патента, Номер заявки, Номер приоритета, Цитирующие, Цитируемые, Тексты-Аналоги, Сайт, Страна.

Любое из полей или их группа могут быть развернуты ПО ГОРИЗОНТАЛИ для ввода альтернативных терминов, а после ввода установка флажка

КСКРЫТЬ ПУСТЫЕ ПОЛЯ МЕНЮ ПОЗВОЛЯЕТ РАЗОМ ЗАКРЫТЬ ВСЕ НЕЗАПОЛНЕННЫЕ ПОЛЯ. Работа в режиме РАСШИРЕННЫЙ ПОИСК открывает большие возможности, но и требует некоторой подготовки.

## 2.4. ИЗМЕНЕНИЕ СОХРАНЕННЫХ ПОИСКОВ

Любой ранее выполненный на Мастере проект поиска может быть сохранен. Сохраненный поиск можно повторно использовать, редактировать, расширять и уточнять. Это может делать как автор сохраненного поиска, так и его коллеги, имеющими доступ к такому проекту. Для сохранения поискового проекта запишите в Избранное / Закладки Вашего

обозревателя Интернет, в базу данных или отчет адрес (URL) страницы Мастера, имеющей Ссылки на результаты поиска DBC :. Сохраненный поиск открывается в Мастере после нажатия на соответствующую ссылку в Избранном / Закладках Вашего обозревателя Интернет. После чего можно изменять уже заполненные поля или заполнять скрытые поля в режиме «Расширенный поиск» (флажок ССКРЫТЬ ПУСТЫЕ ПОЛЯ МЕНЮ). Множество сохраненных поисков доступны из учебного материала «Методы поиска научно-технической информации в примерах на Мастере поиска НТИ» (открывается по ссылке Методы поиска) с головной страницы Мастера).

Итак, начнем подробное изложение с первого способа. Если нам удалось убедить Вас в полезности Мастера, рекомендуем разобранный пример повторить и при возникновении любых проблем связываться с авторами.

## 3. Быстрый старт.

Быстрый старт – это способ перехода с использованием Мастера и мыши (практически без клавиатуры) от названия проекта на русском языке к готовому пакету запросов для поиска англоязычной научно-технической информации в многих базах данных.

## 3.1. Знакомство

Откройте главную страницу Мастера в любом обозревателе Интернет.

#### 

Enter Все поля меню ВСе ТЕКСТОВЫЕ поля меню

—— Время подготовки страницы (сек.) - 0.01. Базы данных: доступны - 8. © <u>Кузнецов С.В.</u>, © <u>Негосударственное образовательное учреждение "Региональный центр управления и</u> культуры" (НОУ РЦУК)

Для удобства работы каждый элемент экранного меню Мастера, например, HA3BAHИE **DB**, снабжен голубой кнопкой с латинской буквой **i** или несколькими кнопками с такими буквами. При нажатии на первую голубую кнопку после HA3BAHИE **D** всплывает следующее окошко с подробной информацией о предшествующем этой кнопке элементе экрана (в данном случае HA3BAHИИ).

Поле НАЗВАНИЕ включает заголовок поискового проекта на русском языке, используемый в дальнейшем при его выводе на экран и в заголовок web-страницы. НАЗВАНИЕ поискового проекта должно, как минимум, содержить три уникальных русских слова и иметь длину не менее 15 символов. Максимальная длина НАЗВАНИЯ -150 символов. НАЗВАНИЕ поискового проекта вводится однократно и его редактирование на последующих шагах работы с сервисом невозможно. Для редактирования НАЗВАНИЯ используйте возврат с шага ввода НАЗВАНИЯ. В НАЗВАНИИ допустимы заглавные и прописные русские буквы, числа, пробелы и следующие специальные знаки (дефисы, запятые, точки, вопросительный знак и знак подчеркивания). Недопустимые символы из названия автоматически удаляются. При разборе названия на существенные термины указанные специальные знаки игнорируются. Отсутствие НАЗВАНИЯ у поискового проекта допускается, но не позволяет полноценно вести поиск аналогов (первый и основной метод научно-технического поиска) и в дальнейшем избежать ручного ввода информации. Продолжение см. в II. ΟК

При нажатии на кнопку ОК окно справки закрывается. Если информация из такого окна нужна в работе, например, Вас интересует текст поискового запроса из примера, Вы можете

выделить мышкой нужный Вам фрагмент текста и нажать комбинацию горячих клавиш на клавиатуре Ctrl+C (скопировать в буфер обмена Windows).

Обычно контекстные подсказки, открываемые нажатием синих кнопок **DDm**, избыточны и содержат

- сведения о назначении элемента экрана, например, поля или ссылки,
- примеры, описание особенностей и ограничений использования (заполнения),
- рекомендации по обработке полученных результатов
- и иную полезную информацию.

Пользуйтесь подсказками при малейших затруднениях в работе или на этапе освоения Мастера!

#### 2.2. Ввод задачи поиска

Уясните или согласуйте задачу поиска, например, «Сульфометилированные производные фталоцианина меди: технология получения, производственная схема, фирмы-производители и применение». Наберите ее на клавиатуре или скопируйте через буфера обмена в поле НАЗВАНИЕ и нажмите ВВОД.

#### **МАСТЕР ПОИСКА НАУЧНО-ТЕХНИЧЕСКОЙ ИНФОРМАЦИИ** Методы поиска

НАЗВАНИЕ 10110 Гульфометилированные производные фталоцианина меди: технология получ

Enter Bce поля меню Все ТЕКСТОВЫЕ поля меню

Время подготовки страницы (сек.) - 0.01. Базы данных: доступны - 8. © Кузнецов С.В., © Негосударственное образовательное учреждение "Региональный центр управления и культуры" (НОУ РЦУК)

### 2.3. Выбор существенных терминов

На следующем шаге Мастер на основе разбора НАЗВАНИЯ предлагает 2 метода выбора существенных для поиска терминов:

«І. Последовательное усечение»

I. <u>Последовательное усечение</u>: ИЛИ УДАЛЯЙТЕ из названия НЕСУЩЕСТВЕННЫЕ ТЕРМИНЫ, переключаясь на подходящий вариант. ())):

«ПРОИЗВОДНЫЕ ФТАЛОЦИАНИНА МЕДИ ТЕХНОЛОГИЯ ПОЛУЧЕНИЯ ПРОИЗВОДСТВЕННАЯ СХЕМА ФИРМЫ ПРОИЗВОДИТЕЛИ И ПРИМЕНЕНИЕ

ОСУЛЬФОМЕТИЛИРОВАННЫЕ ФТАЛОЦИАНИНА МЕДИ ТЕХНОЛОГИЯ ПОЛУЧЕНИЯ ПРОИЗВОДСТВЕННАЯ СХЕМА ФИРМЫ ПРОИЗВОДИТЕЛИ И ПРИМЕНЕНИЕ

или «II. Одновременный выбор».

II. <u>Одновременный выбор</u>: ИЛИ ОТМЕТЬТЕ в названии только СУЩЕСТВЕННЫЕ ТЕРМИНЫ (от 2 до 10 слов из имеющихся 12)</u>:

☑ СУЛЬФОМЕТИЛИРОВАННЫЕ □ ПРОИЗВОДНЫЕ ☑ ФТАЛОЦИАНИНА ☑ МЕДИ □ ТЕХНОЛОГИЯ □ ПОЛУЧЕНИЯ □ ПРОИЗВОДСТВЕННАЯ □ СХЕМА □ ФИРМЫ □ ПРОИЗВОДИТЕЛИ □ И □ ПРИМЕНЕНИЕ

Enter 🖉 🗖 Все поля меню 🕕 🗖 Все ТЕКСТОВЫЕ поля меню 🕕

Существенные термины - это слова, при удалении которых смысл названия утрачивается.

Исключение из поля НАЗВАНИЕ существенных терминов снижает точность поиска. Избыточные (несущественные) термины в поле НАЗВАНИЕ уменьшают число найденных подходящих материалов. Поскольку в рассматриваемом примере решение производных задач (производственная схема, фирмы-производители и применение) нужно начинать с изучения самих химических соединений, слова «технология» и последующие на этом этапе решения поставленной задачи считаем несущественными. Кроме того, термин «производные», вероятно, избыточен, поскольку в искомых текстах могут упоминаться не производные, а соединения или другая аналогичная лексика.

Остановимся на одновременном выборе 3 существенных терминов. Для быстроты в разделе «II. Одновременный выбор» отметим слова «СУЛЬФОМЕТИЛИРОВАННЫЕ» «ФТАЛОЦИАНИНА» и «МЕДИ», после чего нажмем ВВОД.

## 2.4. Подтверждение выбора существенных терминов

На следующем шаге Мастер просит подтвердить выбор существенных терминов.

Подтвердите выбор из названия поискового проекта следующих существенных понятий:

```
1 => Сульфометилированные; 2 => фталоцианина; 3 => меди.
```

Enter 🛛 🗆 Все поля меню 🕕 🗖 Все ТЕКСТОВЫЕ поля меню 🕕

Подтверждаем нажатием клавиши ВВОД, предварительно поставив галочку перед «Подтвердите выбор...».

Далее Мастер автоматически переходит к подбору английских эквивалентов для каждого из существенных русских терминов НАЗВАНИЯ. Процесс подбора английских эквивалентов состоит из трех стадий.

## 2.5. Выбор нормальных форм существенных терминов

Сначала для очередного по порядку существенного русского слова ищутся леммы нормальные словоформы (фталоцианина ⇒ фталоцианин, для существительных – единственной число, именительный падеж). Обычное число лемм - не более 3. Для специальных терминов русские леммы не всегда находятся.

Вами подтвержден выбор из названия поискового проекта следующих существенных терминов:

1 => Сульфометилированные; 2 => фталоцианина; 3 => меди.

Расширение 1 существенного термина: Сульфометилированные Выберите и отметьте английский(е) эквивалент(ы) нормальной формы 1 существенного термина сульфометилированная:

□ sul'fometilirovannaja IJ перевод IJ, терминологическая статья IJ, определения IJ IJ + дополнительно IJ: ПТ 1 IJ, ПТ 2 IJ, ПТ 3 IJ.

Выберите и отметьте английский(е) эквивалент(ы) нормальной формы 1 существенного термина **сульфометилированный**:

sul'fometilirovannyj I перевод I, терминологическая статья I, определения I
I + дополнительно I: ПТ 1 I, ПТ 2 I, ПТ 3 I.

Enter Все поля меню Все ТЕКСТОВЫЕ поля меню

Переводчики текста <u>ПТ 1</u> 0, <u>ПТ 2</u> 0, <u>ПТ 3</u> 0, <u>ПТ 4</u> 0, <u>ПТ 5</u> 0, <u>ПТ 6</u> 0, <u>ПТ 7</u> 0 и страниц Интернет <u>ПС 1</u> 0, <u>ПС 2</u> 0, <u>ПС 3</u> 0, <u>ПС 4</u> 0 + <u>определители языков</u> 0 + морфологические словари <u>МР 1</u> 0, <u>МР 2</u> 0, <u>МР 3</u> 0, <u>МР 4</u> 0.

Для термина «Сульфометилированные» найдено 2 нормальные формы: «сульфометилированная» и «сульфометилированный».

## 2.6. Отбор английских эквивалентов

После успешного поиска русских лемм для каждой из них ищутся английские эквиваленты – тоже нормальные словоформы (фталоцианин ⇔ phthalocyanine, tetrabenzoporphyrazine). Английских эквивалентов может быть от 0 до 50. Поиск эквивалентов специальных

терминов может вызвать затруднения. Некоторые службы англо-русского перевода для спецтерминов просто дают транслитерацию (Сульфометилированный ⇒ Sulfometilirovannyj или sulfometilirovannyj).

Выберите и отметьте английский(е) эквивалент(ы) нормальной формы 1 существенного термина сульфометилированный:

**Sulfometilirovannyi** <u>перевод</u>, <u>терминологическая статья</u>, <u>определения</u> Любой предложенный английский термин, например, <u>sulfometilirovannyi</u> можно посмотреть в англоязычных результатах, просто щелкнув по этому термину.

# Не найдены результаты по запросу "sulfometilirovannyj".

Если термин не встречается или встречается достаточно редко, включать его в реестр искомой лексики, вероятно, малопродуктивно. Обычно транслитерация спецтерминов в поиске не используется. Для сложных случаев перевода под англоязычным термином размещены

□ sulfometilirovannyj IJ перевод IJ, терминологическая статья IJ, определения IJ IJ + дополнительно IJ: ПТ 1 IJ, ПТ 2 IJ, ПТ 3 IJ.

- поле для пользовательских вариантов перевода
- после фразы «+ дополнительно» ссылки на результаты перевода нормальной формы русского существенного термина с использованием различных русско-английских переводчиков текста ПТ-1, ПТ-2, ПТ-3. Ссылки на переводчики расположены в порядке предпочтительности их использования. Рекомендованный для работы словарь – ПТ-1.

По ссылке ПТ-1 (все ссылки снабжены всплывающей подсказкой и открываются в новом окне) получаем для нашего примера варианты перевода на английский.

| сульфометилированный | Поиск | Eng |
|----------------------|-------|-----|
|                      |       |     |

## спросить в форуме

Словарь ПТ-1 и все другие переводчики никаких вариантов перевода термина «Сульфометилированный» на английский преложить не смогли. Сложный случай. Что делать?

Имея в виду, что словарь ПТ-1 работает с любыми словоформами, попробуем укоротить термин до другой словоформы «сульфометилирован» или используем глагол «сульфометилировать». Помогло первое...

| сульфометилирован | Поиск         | Eng |
|-------------------|---------------|-----|
|                   | AND FORMATION |     |

спросить в форуме

### Варианты замены: сульфометилирование

Найден перевод однокоренного слова «сульфометилирование». Переход по ссылке дает англоязычный эквивалент.

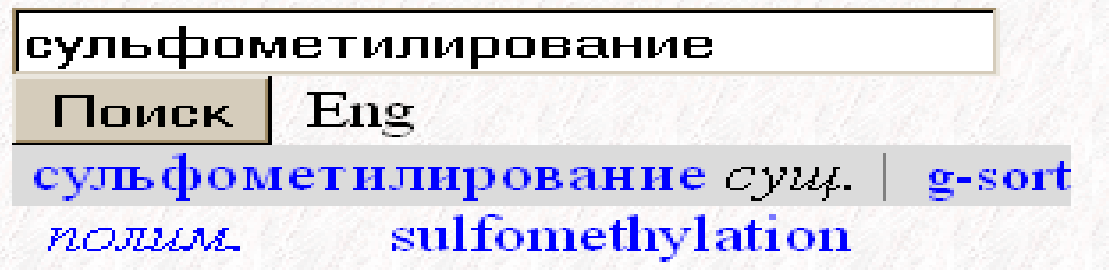

Копируем термин «sulfomethylation» в буфер, перехом в Мастер и вставляем из буфера в поле для ввода английских эквивалентов.

**sulfometilirovannyj** перевод , терминологическая статья , определения sulfomethylation + дополнительно : ПТ 1 , ПТ 2 , ПТ 3 .

После нажатия ВВОД новый термин появляется в списке альтернативных вариантов перевода.

sulfometilirovannyj U перевод U, терминологическая статья U, определения U
 sulfomethylation U перевод U, терминологическая статья U, определения U
 + дополнительно U: ПТ 1U, ПТ 2U, ПТ 3U.

Проверка применимости англоязычного эквивалента выполняется активацией ссылки с его именем.

|   | "sulfomethylat | on" 🦻                         |  |
|---|----------------|-------------------------------|--|
| J | Интернет Д     | лолнительно▼                  |  |
| 2 | ВСЕ РЕЗУЛЬТАТ  | Ы Результаты: 1 — 10 из 4 070 |  |

Расширенный

The sulfomethylation reaction.MendeleyПеревести эту страницу(1945) SUTER et al. The Journal of Organic Chemistry. Read by<br/>researchers in: 100% Chemistry. 1. Sulfomethylation of<br/>2-naphthol with formaldehyde and sodium sulfite gave a 75% ...<br/>www.mendeley.com/research/the-sulfomethylation-reaction ·<br/>Кэшированная страница

#### 2.8. Подбор словоформ для английских эквивалентов

Для выбранных Вами английских терминов дополнительно предлагаются все их словоформы (phthalocyanine ⇒ phthalocyanines). Число английских словоформ редко превышает 4. Отметив термин и нажав ВВОД, получаем все его словоформы. Проверка применимости в текстах конкретных словоформ положительна только для последней словоформы «sulfomethylations», которую мы также отмечаем.

Sulfometilirovannyj D перевод D, терминологическая статья D, определения D
 SULFOMETHYLATION D перевод D, терминологическая статья D, определения D
 Словоформы: Sulfomethylationed D Sulfomethylationing D SULFOMETHYLATIONS D
 D + дополнительно D: ПТ 1D, ПТ 2D, ПТ 3D.
 Добавить в поле ТЕКСТ для <Сульфометилированные> все 2 ОТМЕЧЕННЫХ ТЕРМИНОВ.

Enter Все поля меню Все ТЕКСТОВЫЕ поля меню

По аналогии с парой (глагол  $\Rightarrow$  отглагольное существительное / create  $\Rightarrow$  creation) также добавляем для изучения следующие английские эквиваленты: sulfomethylation  $\Rightarrow$  sulfomethylate, sulfomethylation  $\Rightarrow$  sulfo methylate

После нажатия ВВОД экран обновляется и мы автоматически переходим ко второму термину «фталоцианина».

Вами подтвержден выбор из названия поискового проекта следующих существенных понятий:

1 => Сульфометилированные; 2 => фталоцианина; 3 => меди.

| Расширение 2 существенного термина: фталоцианина                                 |
|----------------------------------------------------------------------------------|
| Выберите и отметьте английский(е) эквивалент(ы) нормальной формы 2 существенного |
| термина фталоцианин:                                                             |

□ phthalocyanine IJ перевод IJ, терминологическая статья IJ, определения IJ + дополнительные английские термины IJ

Выберите и отметьте английский(е) эквивалент(ы) нормальной формы 2 существенного термина **цианин**:

cyanin U перевод U, терминологическая статья U, определения U

- □ <u>cyanine</u> IJ перевод IJ, терминологическая статья IJ, определения IJ
  - <u>+ дополнительные английские термины</u>

| 🗹 ТЕКСТ 🕖        | 1 🚽 🕖 Сульфометилирова                        |  |
|------------------|-----------------------------------------------|--|
| – П Все поля мен | ю 🕕 🗖 Все ТЕКСТОВЫЕ поля меню 🕕 Очистить всё! |  |

Enter Все поля меню ВСВ ТЕКСТОВЫЕ поля меню <u>Очистить все</u> Запросы Результаты: Одвухцветные Омногоцветные

На этом этапе нам нужно решать 2 задачи:

- a) Выбрать лемму для второго существенного термина и варианты английских эквивалентов.
- b) Найти и вставить в подходящее число полей «ТЕКСТ 2»

Вами подтвержден выбор из названия поискового проекта следующих существенных понятий: 1 => Сульфометилированные; 2 => фталоцианина; 3 => меди. Расширение 2 существенного термина: фталоцианина Выберите и отметьте английский(е) эквивалент(ы) нормальной формы 2 существенного термина фталоцианин: ▶ phthalocyanine D перевод D, терминологическая статья D, определения D + дополнительные английский термины D Выберите и отметьте английские термины D Выберите и отметьте английский (е) эквивалент(ы) нормальной формы 2 существенного термина цианин: Суапіп D перевод D, терминологическая статья D, определения D Суапіп D перевод D, терминологическая статья D, определения D + дополнительные английские термины D К ТЕКСТ D 12 D Сульфометилирова

Enter Все поля меню В Все ТЕКСТОВЫЕ поля меню <u>Очистить всё!</u> Запросы Результать: Одвухцветные О многоцветные В Время подготовки страницы (сек.) - 0.79. Базы данных: доступны - 8.

английские эквиваленты первого термина: «sulfomethylation», его однокоренные слова, варианты написания и словоформы. Для этого можно использовать несколько словарей

http://www.multitran.ru/c/m.exe?a=ShowMorphology,

<u>http://aot.ru/demo/morph.html</u>: (sulfomethylation ⇒ sulfomethylations). В некоторых случаях реестр однокоренных английских слов и их словоформ можно построить, просматривая контексты применения термина, по аналогии: (sulfomethylation ⇒ sulfomethylate ⇒ sulfomethylating ⇒ sulfomethylated ⇒ sulfomethylates)и расщеплением составных терминов (sulfomethylation ⇒ sulfo methylation ⇒ sulfo methylations ⇒ sulfo methylate ⇒ sulfo methylating ⇒ sulfo methylated ⇒ sulfo methylates). Нажатие ВВОД перезагружает страницу с открытыми полями ТЕКСТ, которые мы заполняем подходящей лексикой. По 2 термину дается одна словоформа, которую мы также отмечаем. Для переноса эквивалентов 2 термина в поля ТЕКСТ 2 формы ставим флажок перед «Добавить в поле ТЕКСТ 2...». Заметим, что в подвале формы появились ссылки на лингвистические средства, которые можно и должно использовать: переводчики слов, текста, страниц и определители языка.

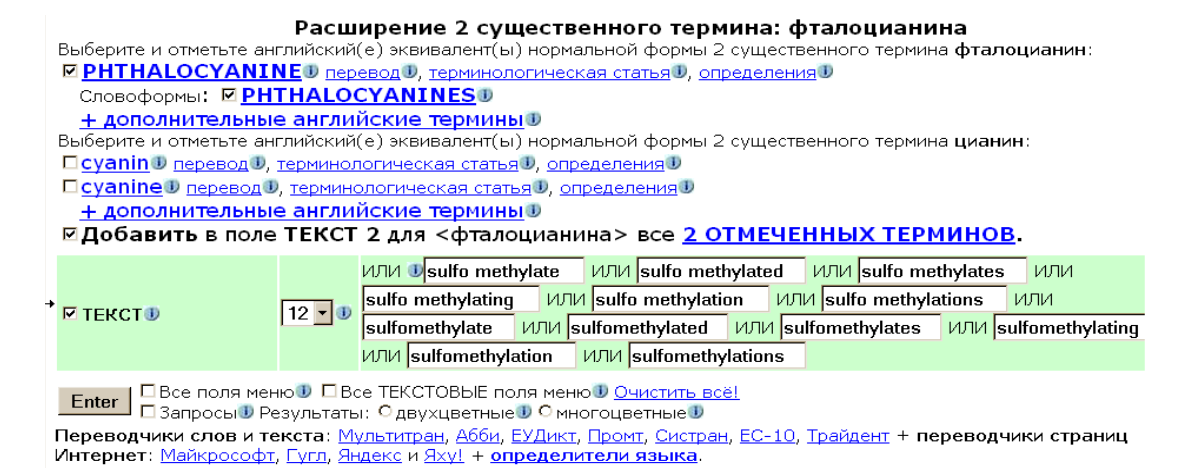

# После нажатия клавиши ВВОД видим

#### Для продолжения работы нажмите ВВОД (Enter).

| Г ТЕКСТ ∎            | 12 🔹 🕕 | или 🗊 sulfo methylate или sulfo methylated или sulfo methylates или<br>sulfo methylating или sulfo methylation или sulfomethylate или sulfomethylated<br>или sulfomethylates или sulfomethylating или sulfomethylation или<br>sulfomethylations или |
|----------------------|--------|----------------------------------------------------------------------------------------------------|
| ☑ - TEKCT 2 <b>1</b> | 2 -    | ИЛИ phthalocyanine ИЛИ phthalocyanines                                                                                                    |

Переводчики слов и текста: Мультитран, Абби, ЕУДикт, Промт, Систран, ЕС-10, Трайдент + переводчики страниц Интернет: Майкрософт, Гугл, Яндекс и Яху! + определители языка

#### Еще раз нажимаем ВВОД для перехода к третьему термину.

Вами подтвержден выбор из названия поискового проекта следующих существенных понятий: 1 => Сульфометилированные; 2 => фталоцианина; 3 => меди.

Расширение 3 существенного термина: меди

Выберите и отметьте английский(е) эквивалент(ы) нормальной формы 3 существенного термина **медь**:

- 🖻 <u>соррег</u> 🕖 <u>перевод</u> 🕖, <u>терминологическая статья</u> 🕖, <u>определения</u> 🕖
- ☑ <u>си</u> ป перевод ป, терминологическая статья ป, определения ป
- сиргит 0 перевод 0, терминологическая статья 0, определения 0 устрания 0 перевод 0, терминологическая статья 0, определения 0
- vermeil II перевод II, терминологическая статья II, определения II

<u>+ дополнительные английские термины</u>

| 🖻 ТЕКСТ 🕖    | 12 🗖 🕕 | ИЛИ Usulfo methylate ИЛИ sulfo methylated ИЛИ sulfo methylates ИЛИ<br>sulfo methylating ИЛИ sulfo methylation ИЛИ sulfomethylate ИЛИ sulfomethylated<br>ИЛИ sulfomethylates ИЛИ sulfomethylating ИЛИ sulfomethylation ИЛИ<br>sulfomethylations ИЛИ |
|--------------|--------|----------------------------------------------------------------------------------------------------|
| 🗹 - ТЕКСТ 2🕕 | 2 -    | или phthalocyanine или phthalocyanines                                                                                                    |

□Все поля меню 🕖 □Все ТЕКСТОВЫЕ поля меню 🕖 <u>Очистить всё!</u> □ Скрыть пустые поля меню 🕖 Enter Запросы Результаты: Одвухцветные О многоцветные О

Переводчики слов и текста: Мультитран, Абби, ЕУДикт, Промт, Систран, ЕС-10, Трайдент + переводчики страниц Интернет: Майкрософт, Гугл, Яндекс и Яху! + определители языка